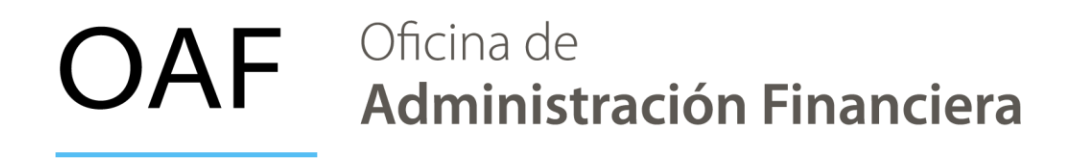

Instalación y configuración de Sistemas Web en macOS

1. Se debe descargar el ejecutable de la aplicación, junto con el certificado de seguridad de Java de los siguientes enlaces:

- Ejecutable: <u>https://shorturl.at/vUPbz</u>
- Certificado: <u>https://shorturl.at/y3XB0</u>
- 2. Descargamos la versión Java desde <u>https://java.com/es/</u> (la versión de referencia es Java 8 R411)

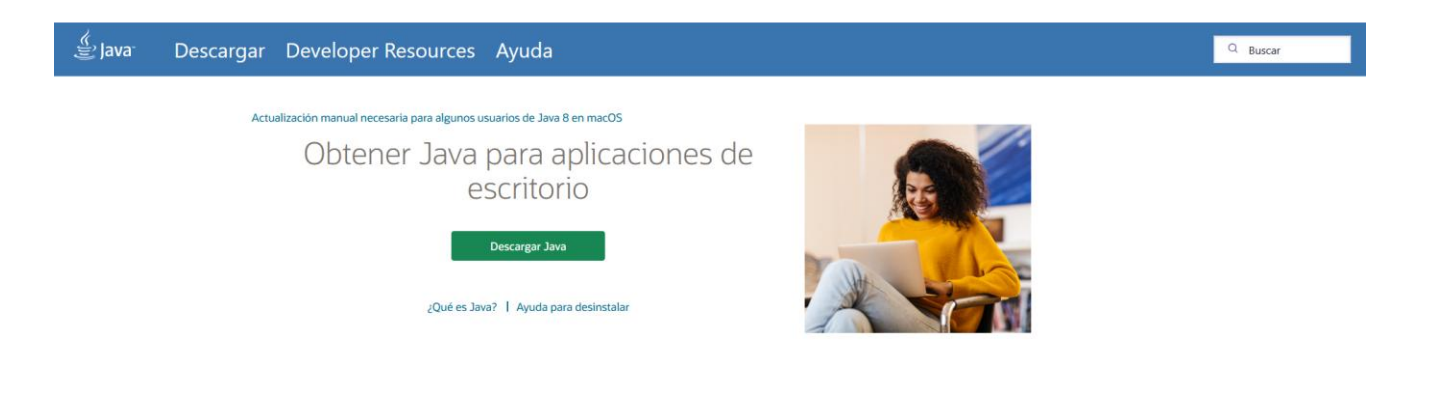

3. Realizamos la instalación de Java:

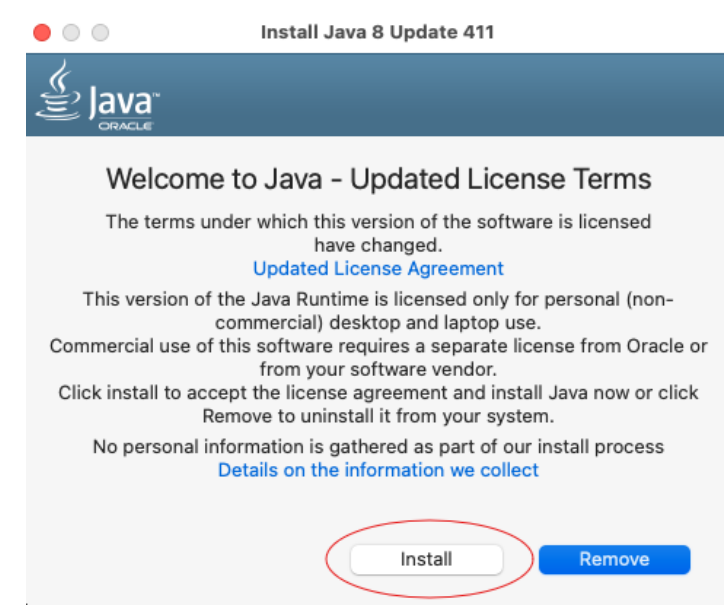

|                 | Install Java 8 Update 411 |        | • • •                                  | Install Java 8 Update 411                                                                              |
|-----------------|---------------------------|--------|----------------------------------------|----------------------------------------------------------------------------------------------------|
|                 |                           |        |                                        |                                                                                                    |
| Installing Java |                           |        | 🗸 You have s                           | uccessfully installed Java 8 Update 411.                                                               |
|                 |                           |        | You will be promp<br>updates to get th | ted when Java updates are available. Always install<br>e latest performance and security improvements. |
|                 | 🦉 Java™                   |        | Mo                                     | re information about update settings                                                                   |
| #1 Developme    | nt Platform               | ORACLE |                                        |                                                                                                    |
|                 |                           |        |                                        |                                                                                                    |
|                 |                           |        |                                        | Close                                                                                                  |

4. Ingresamos a las Preferencias del Sistema y abrimos el panel de control de Java para agregar el certificado de seguridad:

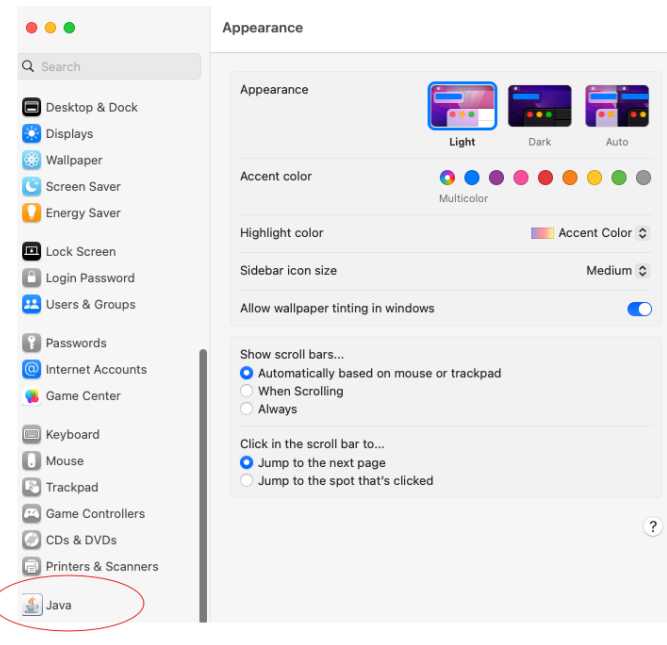

En el panel de control de Java, ingresamos a la pestaña "Seguridad":

|                                                                 | Panel de Co                                                                        | ntrol de Java                                      |                                                   |                                  |
|-----------------------------------------------------------------|------------------------------------------------------------------------------------|----------------------------------------------------|---------------------------------------------------|----------------------------------|
| Ger                                                             | <mark>heral</mark> Actualizar Jav                                                  | a Segurida                                         | d Avanzado                                        | <b>)</b>                         |
| Acerca de                                                       |                                                                                    |                                                    |                                                   |                                  |
| Consulte la inform                                              | ación sobre la versión d                                                           | el panel de co                                     | ntrol de Iava.                                    |                                  |
|                                                                 |                                                                                    |                                                    | ſ                                                 | Acerca de                        |
| Configuración de F                                              | Red                                                                                |                                                    |                                                   |                                  |
| La configuración d<br>utilizará por defect<br>sólo debe ser mod | e red se utiliza cuando s<br>to la configuración de re<br>ificada por usuarios con | e establece la<br>d del explorad<br>conocimiento   | conexión a In<br>lor web. Esta c<br>os avanzados. | ternet. Java<br>configuración    |
|                                                                 |                                                                                    |                                                    | Configuraci                                       | ón de Red                        |
| Archivos Temporal                                               | es de Internet                                                                     |                                                    |                                                   |                                  |
| Los archivos utiliz<br>para acelerar su ej<br>deberían suprimir | ados en las aplicaciones<br>ecución posterior. Sólo l<br>archivos o modificar esta | de Java se gua<br>os usuarios co<br>a configuració | ardan en una c<br>on conocimien<br>m.             | arpeta especial<br>tos avanzados |
|                                                                 |                                                                                    | Configuración                                      |                                                   | Ver                              |
| El explorador tiene                                             | Java activado.                                                                     |                                                    |                                                   |                                  |
| Consulte el separa                                              | dor Seguridad                                                                      |                                                    |                                                   |                                  |
|                                                                 |                                                                                    |                                                    |                                                   |                                  |
|                                                                 |                                                                                    |                                                    |                                                   |                                  |
|                                                                 |                                                                                    |                                                    |                                                   |                                  |
|                                                                 |                                                                                    |                                                    |                                                   |                                  |
|                                                                 |                                                                                    |                                                    |                                                   |                                  |
|                                                                 |                                                                                    | Aceptar                                            | Cancelar                                          | Aplicar                          |

Ingresamos a "Gestionar Certificados":

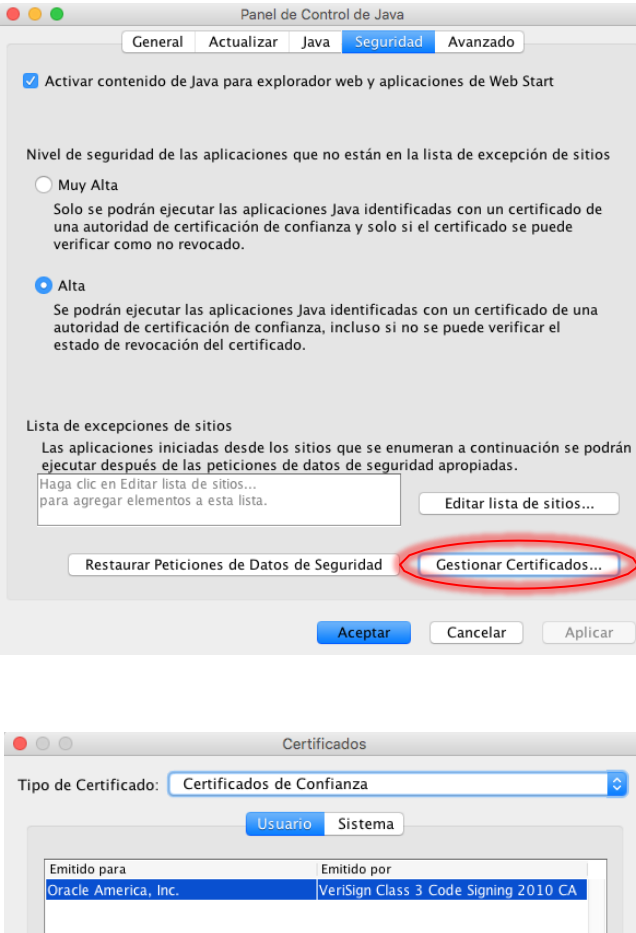

| ipo de certificado. |                                         |     |
|---------------------|-----------------------------------------|-----|
|                     | Usuario Sistema                         |     |
| Emitido para        | Emitido por                             | ٦   |
| Oracle America, Ind | . VeriSign Class 3 Code Signing 2010 CA |     |
|                     |                                         |     |
|                     |                                         |     |
|                     |                                         |     |
|                     |                                         |     |
|                     |                                         |     |
| Importa             | r Exportar Eliminar Detalles            |     |
|                     |                                         |     |
|                     | Cer                                     | rar |

En Tipo de Certificado seleccionamos la opción "CA de Firmante":

|                     | Certi                                    | ficados          |                      |       |
|---------------------|------------------------------------------|------------------|----------------------|-------|
| Tipo de Certificado | / Certificados de Co<br>Sitio Seguro     | nfianza          |                      |       |
| <                   | CA de Firmante                           | >                |                      |       |
| Emitido para        | CA de Sitio Seguro<br>Autenticación de C | liente           |                      |       |
| Oracle America, In  | с.                                       | VeriSign Class 3 | Code Signing 2010 CA |       |
|                     |                                          |                  |                      |       |
| Importa             | ar Exportar                              | Eliminar         | Detalles             | errar |

Importamos el certificado que descargamos inicialmente:

|                      | Certificados                                                                                                    |
|----------------------|----------------------------------------------------------------------------------------------------|
| Tipo de Certificado: | CA de Firmante                                                                                                    |
| npo de certificado.  |                                                                                                    |
|                      | Usuario Sistema                                                                                                    |
| Emitido para         | Emitido por                                                                                                    |
| Importa              | Exportar Eliminar Detalles                                                                                                    |
|                      | Cerrar                                                                                                    |
|                      | Abrir                                                                                                    |
|                      | 📄 Desktop 📀                                                                                                    |
| Nombre               |                                                                                                    |
|                      | <ul> <li>Fecha de Modificación</li> </ul>                                                                                                    |
| SISTEMAS_WEB_v1.     | Fecha de Modificación     Fecha de Modificación     Tuesday, September 26, 2017 at 3:43 PM     Evident March 12, 2017 at 3:05 RM                                              |
| SISTEMAS_WEB_v1.     | Fecha de Modificación<br>Tuesday, September 26, 2017 at 3:43 PM<br>Friday, March 17, 2017 at 2:05 PM                                                                          |
| SISTEMAS_WEB_v1.     | > Fecha de Modificación         Tuesday, September 26, 2017 at 3:43 PM         Friday, March 17, 2017 at 2:05 PM         > de Archivo:         Certificate Files (.csr, .p12) |

Procedemos a cerrar las ventanas de Java y con esto ya queda instalado y configurado.

|                      | Certi               | ficados           |                      |      |
|----------------------|---------------------|-------------------|----------------------|------|
| Tipo de Certificado: | CA de Firmante      |                   |                      | \$   |
|                      | Usuario             | Sistema           |                      |      |
| Emitido para         |                     | Emitido por       |                      |      |
| Oficina de Adminis   | stracion Financiera | Oficina de Admini | istracion Financiera |      |
|                      |                     |                   |                      |      |
|                      |                     |                   |                      |      |
|                      |                     |                   |                      |      |
|                      |                     |                   |                      |      |
| Importa              | ar Exportar         | Eliminar          | Detalles             |      |
|                      |                     |                   | Ce                   | rrar |

Dentro de la misma pestaña de seguridad, ingresamos al botón de "Editar lista de sitios..." Y

agregamos una a una las siguientes direcciones:

http://sisweb.oaf.ucr.ac.cr http://sisweb.oaf.ucr.ac.cr:9001 http://sisweb.oaf.ucr.ac.cr:9001/forms/frmservlet?config=sisweb

Luego pulsamos aceptar y cerramos todas las ventanas de Java.

|                                                                                                    | Anel de Control de Java                                                                                                    | - 0                                                                                                    |
|----------------------------------------------------------------------------------------------------|----------------------------------------------------------------------------------------------------|----------------------------------------------------------------------------------------------------|
|                                                                                                    | General Java Seguridad Avanzado                                                                                                    |                                                                                                    |
|                                                                                                    | Activar contenido de Java para explorador web y aplicaciones                                                                            | de Web Start<br>excepción de sitios                                                                                                    |
| S Lista de excepciones de sitios                                                                                                    |                                                                                                    | ×                                                                                                    |
| Las aplicaciones iniciadas desde los s<br>las peticiones de datos de seguridad                                                                                                    | itios que se enumeran a continuación se podrán ejecutar después de<br>apropiadas.                                                       | un certificado de una<br>puede verificar como no                                                                                       |
| Ubicación                                                                                                    |                                                                                                    | 1                                                                                                    |
|                                                                                                    |                                                                                                    |                                                                                                    |
| http://sisweb.oaf.ucr.ac.cr                                                                                                    |                                                                                                    | rtificado de una autoridad o                                                                                                    |
| http://sisweb.oaf.ucr.ac.cr<br>http://sisweb.oaf.ucr.ac.cr:90                                                                                                    | 01<br>01/forms/frmservlet2cnnfin=sisweb                                                                                                 | rtificado de una autoridad d<br>ado de revocación del                                                                                  |
| bitp://sisweb.oaf.ucr.ac.cr     http://sisweb.oaf.ucr.ac.cr:90     http://sisweb.oaf.ucr.ac.cr:90                                                                                                    | 01<br>01/forms/frmservlet?config=sisweb                                                                                                 | rtificado de una autoridad d<br>ado de revocación del                                                                                  |
| <ul> <li>ttp://sisweb.oaf.ucr.ac.cr</li> <li>http://sisweb.oaf.ucr.ac.cr:90</li> <li>http://sisweb.oaf.ucr.ac.cr:90</li> </ul>                                                                              | 01<br>01/forms/frmservlet?config=sisweb                                                                                                 | rtificado de una autoridad d<br>ado de revocación del<br>nuación se podrán ejecutar                                                    |
| thtp://sisweb.oaf.ucr.ac.cr     thtp://sisweb.oaf.ucr.ac.cr:90     http://sisweb.oaf.ucr.ac.cr:90     http://sisweb.oaf.ucr.ac.cr:90     Los protocolos FILE o HTTP se     Se recomienda el uso de sitios i | 01<br>01/forms/frmservlet?config=sisweb<br>Agregar<br>Consideran un riesgo para la seguridad.<br>HTTP5 si están disponibles.            | rtificado de una autoridad d<br>ado de revocación del<br>nuación se podrán ejecutar<br>Editar lista de sitios                          |
| Los protocolos FILE o HTTP se<br>Se recomienda el uso de sitos i                                                                                                    | 01<br>01_fforms/ffmservlet?config=sisweb<br>consider an un riesgo para la seguridad.<br>ITTPS si están disponibles.<br>Aceptar Cancelar | rtificado de una autoridad d<br>ado de revocación del<br>nuación se podrán ejecutar<br>Editar lista de sitos<br>Gestionar Certificados |

5. Ya podemos ejecutar la aplicación "SISTEMAS\_WEB\_v1.jnlp"

0

Nos aparecerá una advertencia de Java, marcamos la opción de "No volver a mostrar..." y el botón "Ejecutar":

| ¿Desea eje                                         | cutar esta a                                              | plicación?                                                                                                    |
|----------------------------------------------------|-----------------------------------------------------------|----------------------------------------------------------------------------------------------------|
| ٢                                                  | Publicador:                                               | Oficina de Administracion Financiera                                                                                                    |
| É                                                  | Ubicación:                                                | http://sisweb.oaf.ucr.ac.cr:9001                                                                                                    |
| Esta aplicaciór<br>computadora y<br>ubicación y el | n se ejecutará co<br>/ su información<br>publicador que a | n acceso no restringido y puede poner en peligro su<br>personal. Ejecute esta aplicación sólo si confía en la<br>aparecen anteriormente. |
| volver a                                           | i mostrar esto of                                         | tra vez para aplicaciones del publicador y ubicación anteriores                                                                          |
| Más inf                                            | ormación                                                  | Ejecutar Cancelar                                                                                                    |

Finalmente, podemos ingresar a la aplicación con el usuario y contraseña anteriormente asignado.

| •••     | Oracle Fusion Middleware Forms Services                                                                      |                                          |
|---------|----------------------------------------------------------------------------------------------------|------------------------------------------|
| Ventana |                                                                                                    | SISTEMAS WEB                             |
|         | Lingreso Lingreso al Sistema<br>Usuario<br>Clave<br>Recuperar Contrase?a<br>Aceptar Salir<br>VIDEOTUTORIALES |                                          |
|         | OAF Oficin<br>Adm                                                                                            | na de<br>I <b>inistración Financiera</b> |